## How to Delete Deduction Type

- Click **Deduction Types** from **Payroll** module.
  Select deduction type from the grid.
  Click **Open** toolbar button.
- 3.

| Click <b>Open</b> toolbar button. |                               |                  |                |             |           |  |  |
|-----------------------------------|-------------------------------|------------------|----------------|-------------|-----------|--|--|
| Deduction Type                    |                               |                  |                |             |           |  |  |
| New Open Refresh Export           |                               |                  |                |             |           |  |  |
| B Layout Q Filter Records         | (F3) 4 record(s) (1 selected) |                  |                |             |           |  |  |
| Deduction ID                      | Description                   | Calculation Type | Amount/Percent | Deduct From | Limit     |  |  |
| 401K                              | 401K Deduction                | Percent          | 3.00           | Gross Pay   | 10,500.00 |  |  |
| IRA                               | IRA Match                     | Percent          | 3.00           | Gross Pay   | 0.00      |  |  |
| Uniforms                          | Uniforms                      | Fixed Amount     | 0.00           | Gross Pay   | 0.00      |  |  |
| DAT                               | New Deduction                 | Fixed Amount     | 1.00           | Gross Pay   | 10.00     |  |  |
|                                   |                               |                  |                |             |           |  |  |

## 4. Click Delete toolbar button.

| Deduction Types - DAT A 🗖 🗙     |           |               |        |                             |        |            |            |        |     |
|---------------------------------|-----------|---------------|--------|-----------------------------|--------|------------|------------|--------|-----|
|                                 |           |               |        |                             |        |            |            |        |     |
| Details                         |           |               |        |                             |        |            |            |        |     |
| Deduction ID:                   | DAT       |               |        | Calculation Type: Fixed Amo |        | unt        | ~          |        |     |
| Description:                    | New Dedu  | ction         |        |                             |        |            |            |        |     |
| Amount:                         |           | 1.            | 00     | Limit:                      |        |            |            | 10.00  |     |
| Paid By:                        | Employee  |               | v      | Deduct From: Gr             |        | Gross Pay  |            | ~      |     |
| Account ID:                     | 20000-000 | 00-000        | v      | W2 Code                     | 2:     |            |            |        | ~   |
| Expense Account:                | 50000-000 | 00.000        | ~      | Vendor Id: (                |        | 0001005165 |            | ~      |     |
| Deduction Taxes                 |           |               |        |                             |        |            |            |        |     |
| + Quick Add 🗙                   | Remove    | Filter Reco   | rds    | s (F3)                      |        |            |            |        |     |
| Tax ID Description              |           | on            |        | Туре                        |        |            |            | Paid B | y 🚽 |
| SDI-CA                          | State Dis | ability Insur | anc    | e - CA                      | USA SI | tate [     | Disability | Emplo  | y 📤 |
| CA State Tax                    | Californi | a State Tax   |        |                             | USA SI | tate       |            | Emplo  | y   |
| MI-Local                        | Michigan  | City Tax      |        |                             | USA L  | ocal       |            | Emplo  | y   |
| MI-State Tax Michigan State Tax |           |               | USA SI | tate                        |        | Emplo      | y 🔻        |        |     |
| 009                             |           | Page          | 2      | 1                           | of 1   |            |            |        |     |

- 5. A confirmation message will be displayed.
- 6. Click Yes button.

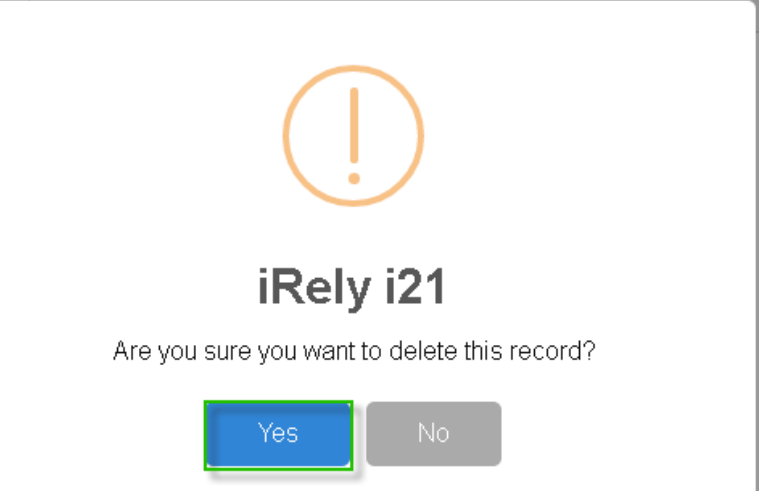

7. Deleted deduction type will be removed from the grid.

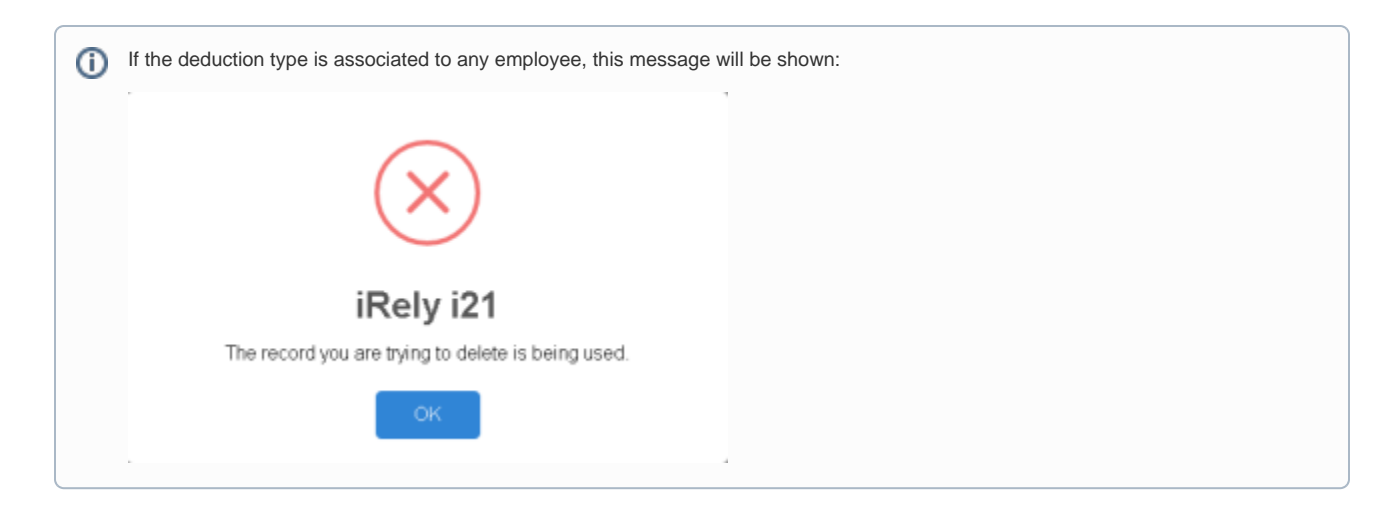

- Click **Deduction Types** from **Payroll** module.
  Select deduction type from the grid.
  Click **Open** toolbar button.

| De    | Deduction Type          |                               |                  |                |             |           |  |  |  |
|-------|-------------------------|-------------------------------|------------------|----------------|-------------|-----------|--|--|--|
| Ne    | w Open Refresh Export   |                               |                  |                |             |           |  |  |  |
|       | Layout 🔍 Filter Records | (FB) 4 record(s) (1 selected) |                  |                |             |           |  |  |  |
|       | Deduction ID            | Description                   | Calculation Type | Amount/Percent | Deduct From | Limit     |  |  |  |
|       | 401K                    | 401K Deduction                | Percent          | 3.00           | Gross Pay   | 10,500.00 |  |  |  |
|       | IRA                     | IRA Match                     | Percent          | 3.00           | Gross Pay   | 0.00      |  |  |  |
|       | Uniforms                | Uniforms                      | Fixed Amount     | 0.00           | Gross Pay   | 0.00      |  |  |  |
| Z DAT |                         | New Deduction                 | Fixed Amount     | 1.00           | Gross Pay   | 10.00     |  |  |  |
| -     | 2                       |                               |                  |                |             |           |  |  |  |

4. Click Delete toolbar button.

| Deduction Types - DAT ^ 🗖 🗸     |                                    |         |                     |                             |              |                 |            |  |
|---------------------------------|------------------------------------|---------|---------------------|-----------------------------|--------------|-----------------|------------|--|
| New Save Search                 |                                    | Undo Up | dat                 | e Employe                   |              |                 |            |  |
| Details                         |                                    |         |                     |                             |              |                 |            |  |
| Deduction ID:                   | DAT                                |         |                     | Calculation Type: Fixed Amo |              |                 | mount ~    |  |
| Description: New Deduction      |                                    |         |                     |                             |              |                 |            |  |
| Amount:                         | 1.00                               |         | Limit:              |                             |              | 10.00           |            |  |
| Paid By:                        | Paid By: Employee                  |         | ~                   | Deduct                      | Deduct From: |                 | ay 🗸       |  |
| Account ID:                     | Account ID: 20000-0000-000         |         | ~                   | W2 Code:                    |              |                 | ~          |  |
| Expense Account:                | Expense Account: 50000-0000-000 ~  |         | Vendor Id: 00010051 |                             | 5165 ~       |                 |            |  |
| Deduction Taxes                 |                                    |         |                     |                             |              |                 |            |  |
| + Quick Add 🛪                   | + Quick Add × Remove Filter Record |         |                     | s (F3)                      |              |                 |            |  |
| Tax ID                          | Tax ID Description                 |         |                     | Туре                        |              |                 | Paid By    |  |
| SDI-CA                          | SDI-CA State Disability Insurance  |         |                     | e - CA                      | USA S        | tate Disability | / Employ 📤 |  |
| CA State Tax                    | CA State Tax California State Tax  |         |                     |                             | USA State    |                 | Employ     |  |
| MI-Local Michigan City Tax      |                                    |         |                     | USA Local                   |              | Employ          |            |  |
| MI-State Tax Michigan State Tax |                                    |         |                     |                             | USA S        | tate            | Employ 🔻   |  |
| 0000                            | Ready                              |         |                     |                             | Page         | e 1             | of 1 🕨 🕅   |  |

5. A confirmation message will be displayed.

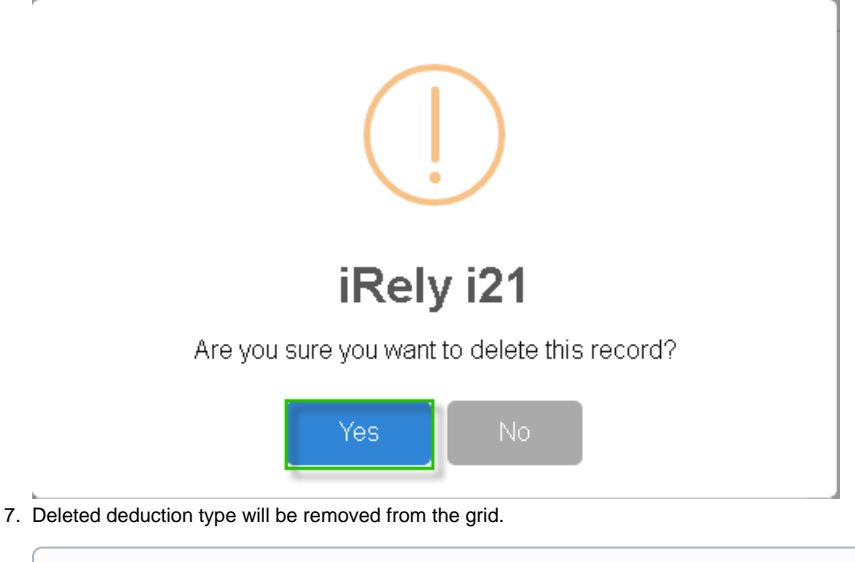

| If the deduction type is associated to any employee, this message v | If the deduction type is associated to any employee, this message will be shown: |  |  |  |  |  |  |
|---------------------------------------------------------------------|----------------------------------------------------------------------------------|--|--|--|--|--|--|
|                                                                     | *                                                                                |  |  |  |  |  |  |
|                                                                     |                                                                                  |  |  |  |  |  |  |
| $(\mathbf{X})$                                                      |                                                                                  |  |  |  |  |  |  |
|                                                                     |                                                                                  |  |  |  |  |  |  |
| iRelv i21                                                           |                                                                                  |  |  |  |  |  |  |
| The record you are trying to delete is being used.                  |                                                                                  |  |  |  |  |  |  |
|                                                                     |                                                                                  |  |  |  |  |  |  |
| ок                                                                  |                                                                                  |  |  |  |  |  |  |
|                                                                     | 4                                                                                |  |  |  |  |  |  |

1. Click the **Delete** toolbar button to delete the **Deduction Type** record.

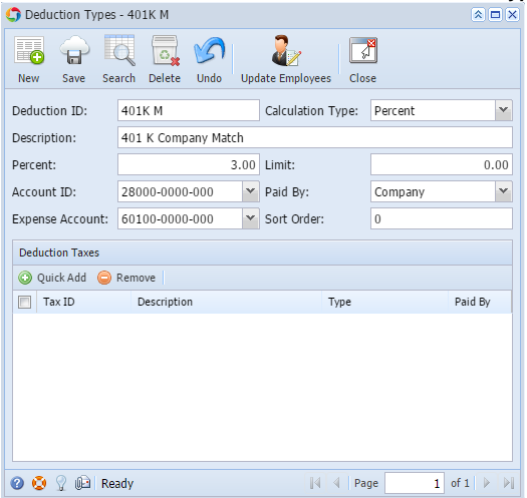

2. This confirmation message will be shown. Click Yes button to proceed deleting the record.

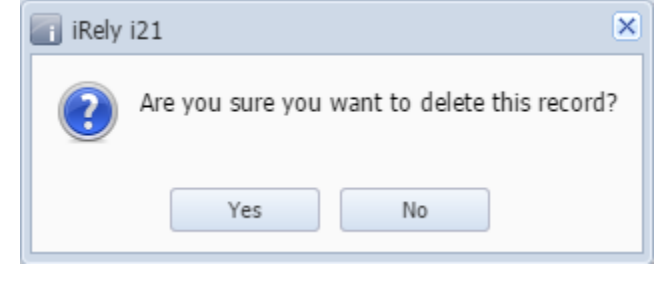

(1) When the record you are trying to delete is being used by another record, this message will be shown.

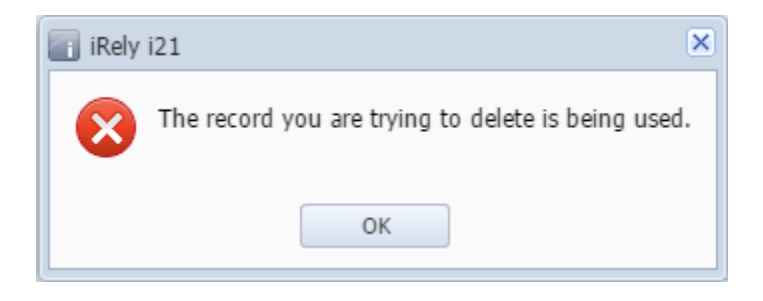